| 1. | 新規プログラムの作成 |
|----|------------|
|    |            |

 Ardruinoの接続 USBで接続します。

(2) eclipseの起動 \_eclipseをダブルクリック(よく使うようであれば、デスクトップにショートカットを作成してください。)

|               |        | (2)                   |                                    |              |       | _            |        |                  |
|---------------|--------|-----------------------|------------------------------------|--------------|-------|--------------|--------|------------------|
| GO - 1961-9-  | - • A0 | cer (C:) • test • arc | iuino 🖡 pielades 🖡 ecil            | ipse 🕨       |       |              | _      | • +• eclipse0) p |
| 整理 ▼ 💼 開く 書き返 | 797    | 新しいフォルダー              |                                    |              |       |              |        | i 🗸 🖬 🕡          |
| ☆ お気に入り       | ^      | 名前                    | ^                                  | 更新日時         |       | 種類           | サイズ    | ^<br>^           |
| ▲ ダウンロード      |        | .eclipseproduct       |                                    | 2014/08/15 2 | 21:31 | ECLIPSEPRODU | 1 KB   |                  |
| ■ デスクトップ      |        | artifacts.xml         |                                    | 2014/08/15 2 | 21:45 | XML ドキュメント   | 114 KB |                  |
|               |        | eclipse.exe           |                                    | 2014/08/15 2 | 21:31 | アプリケーション     | 312 KB |                  |
| 一般近表示した場所     |        | 🚳 eclipse.exe -clea   | n.cmd                              | 2014/08/15 2 | 21:31 | Windows コマン  | 1 KB   | _                |
|               |        | eclipse.ini           | 種類: Windows コマンド                   | ・スクリプト       | 1:45  | 構成設定         | 1 KB   | E                |
| 📃 デスクトップ      | -      | eclipsec.exe          | サイズ: 298 バイト<br>更新日時: 2014/08/15 2 | 1:31         | 21:31 | アプリケーション     | 24 KB  |                  |

| ワークスペース・ランチャー                                                                    | ×                 |
|----------------------------------------------------------------------------------|-------------------|
| フークスペースの選択                                                                       |                   |
| Eclipse は、ワークスペースと呼ばれるフォルダーにプロジェクトを保管します。<br>このセッションに使用するワークスペース・フォルダーを選択してください。 |                   |
| ワークスペース( <u>W</u> ): C:¥test¥arduino¥workspace                                   | ◆ 参照( <u>β</u> )… |
|                                                                                  |                   |
| 同 この選択をデフォルトとして使用し、会後この質問を表示しない((1))                                             |                   |
|                                                                                  |                   |
|                                                                                  | <u> </u>          |
|                                                                                  |                   |

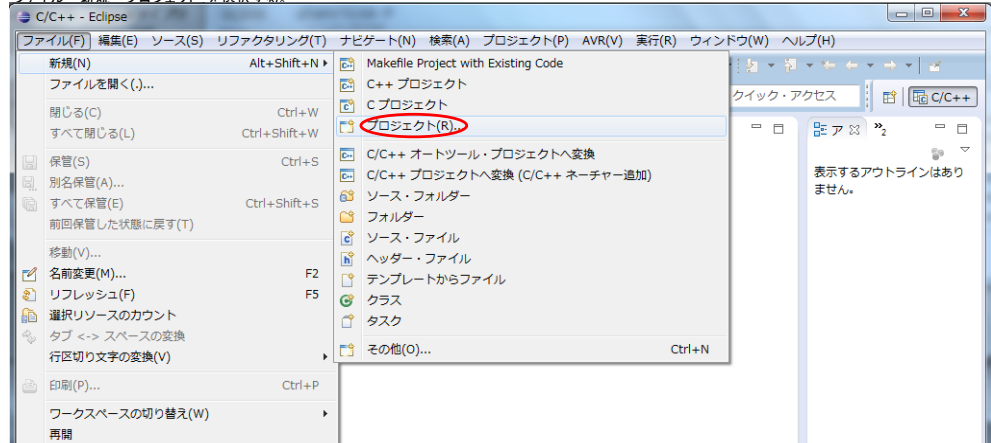

#### \_ Arduino→New Arduino proiectを選択、次へをクリック

| 新規プロジェクト                                |                              |            | 100 Miles |                |
|-----------------------------------------|------------------------------|------------|-----------|----------------|
| ウィザードを選択<br>Create a new Arduino sketch | and import arduino core code | if needed. |           |                |
| ウィザード( <u>W</u> ):                      |                              |            |           |                |
| フィルター入力                                 |                              |            |           |                |
| ▶ 🗁 一般                                  |                              |            |           |                |
| 🔺 🗁 Arduino                             |                              |            |           |                |
| New Arduino sketch                      | $\triangleright$             |            |           |                |
| ▷ 🧀 C/C++                               |                              |            |           |                |
|                                         |                              |            |           |                |
| D C SVN                                 |                              |            |           |                |
|                                         |                              |            |           |                |
|                                         |                              |            |           |                |
|                                         |                              |            |           |                |
|                                         |                              |            |           |                |
|                                         |                              |            |           |                |
|                                         |                              |            |           |                |
| (?)                                     | < 戻る(旦)                      | 次へ(N) >>>  | 完了(E)     | キャンセル          |
|                                         |                              |            |           |                |
| プロジェクトネームを適当に決                          | そめて(今回はtestにします)             | )次へをクリック   |           |                |
| 9                                       | R. A. M. 1                   |            |           |                |
| New Arduino sketch                      |                              |            |           |                |
| Create a new Arduino sketch             | I.                           |            |           |                |
|                                         |                              |            |           |                |
| プロジェクト名( <u>P</u> ): test               |                              |            |           |                |
| ☑ デフォルト・ロケーション                          | を使用( <u>D</u> )              |            |           |                |
| ロケーション(L): C:¥test¥ard                  | luino¥workspace¥test         |            |           | 参照( <u>R</u> ) |
|                                         |                              |            |           |                |

|   | ファイル・システムを | 選択(Y):   デフォルト → |  |                |       |
|---|------------|------------------|--|----------------|-------|
| ? |            | < 戻る( <u>B</u> ) |  | 完了( <u>E</u> ) | キャンセル |

| ボードとポートを選択し、完了オ            | ドタンをクリックします。                   |                           |                         |
|----------------------------|--------------------------------|---------------------------|-------------------------|
| •                          |                                |                           |                         |
| Provide the Arduino inform | ntion.                         |                           |                         |
| These settings can be ch   | anged later.                   |                           |                         |
|                            |                                |                           |                         |
| Arduino Environment Setti  | ings                           |                           |                         |
| Arduino Location           | C:¥Program Files (x86)¥Arduino |                           |                         |
| Your Arduino board specifi | cations                        |                           |                         |
| Board:                     | Arduino Uno                    |                           | $\bigcirc$              |
| ポート:                       | СОМЗ                           |                           | $\overline{\mathbf{O}}$ |
| The used settings          |                                |                           |                         |
| プロセッサー:                    | atmega328p                     | Processor Frequency (Hz): | 1600000                 |
| Baud:                      | 115200                         | Board Variant:            | 標準                      |
| UpLoadProtocol:            | arduino                        | Disable Flushing:         |                         |
| ライブラリー・フォルダー:              | arduino                        | Cpp compile options:      |                         |
| C compile options:         |                                | Link options:             |                         |
| Build pid:                 |                                | Build vid:                |                         |
|                            |                                |                           |                         |
|                            |                                |                           |                         |
|                            |                                |                           |                         |
|                            |                                |                           |                         |
| ?                          | < 戻る( <u>B</u> )               | 次へ(N) >                   | 完了(E) キャンセル             |
| -                          |                                |                           |                         |

以下の画面が表示されます。 選択したボードの名前のブロジェクトとtestという名前のブロジェクトが生成されます。 書き込むソースコードはtestーtest.copです。

| C/C++ - Eclipse                    | a- processes as - by p 10 3                                                          |                          |
|------------------------------------|--------------------------------------------------------------------------------------|--------------------------|
| ファイル(E) 編集(E) ソース( <u>S</u> ) リファク | ウタリング(I) ナビゲート(№) 検索( <u>A</u> ) プロジェクト( <u>P</u> ) AVR(⊻) 実行( <u>R</u> ) ウィンドウ(Ψ) へ | ルプ(圧)                    |
| 📫 🕶 🔚 🐚 📥   🗞 🕶 🗞 🕶 🖬 🕼            | 🌋 🔍 🗉 🖬 🖆 • 🎕 • 🗳 • 🔗 • 🔅 • 🕐 • 💽 • 🍕 • 🖉 🖉 🥔 🖉 • 🖄                                  | · 월 후 뜻 수 후 수 후 물 · ·    |
|                                    | クイック・フ                                                                               | アクセス 🖻 🗟 C/C++           |
| 🎦 プロジェクト・エクス 🛛 🖳 🗖                 |                                                                                      | ≝ 7 % <sup>≫</sup> 2 □ □ |
| □ 🔄 😜 🍸                            |                                                                                      | <br>€9 ▽                 |
| Arduino_Uno                        |                                                                                      | 表示するアウトラインはあり<br>ません。    |
|                                    |                                                                                      |                          |
|                                    |                                                                                      |                          |
|                                    |                                                                                      |                          |
|                                    |                                                                                      |                          |
|                                    |                                                                                      |                          |
|                                    |                                                                                      |                          |
|                                    |                                                                                      |                          |
|                                    | ◎ 問題 23 28 タスク 単 コンソール 目 プロバティー                                                      | 9º                       |
|                                    |                                                                                      | עע–ג                     |
|                                    |                                                                                      |                          |
|                                    |                                                                                      |                          |
|                                    | <                                                                                    | •                        |
| 😤 test                             | 93M / 248M                                                                           |                          |

# Arduino Unoを右クリックし、一番下にあるプロパティを選択します。(以下、testについても同じ操作を行います。) ○ C/C++ - Eclipse

|                                                                                                    | A TANK I COSTO DO COMORTE TO S                                               | <b>B 1</b> 0 /            |                                                                        |
|----------------------------------------------------------------------------------------------------|------------------------------------------------------------------------------|---------------------------|------------------------------------------------------------------------|
| C/C++ - Eclipse                                                                                                    |                                                                              | 1 1 1                     |                                                                        |
| ファイル(E) 編集(E) ソース( <u>S</u> ) リファクタリング(I) ナビゲート                                                                                                    | ヽ <u>(ℕ</u> ) 検索( <u>A</u> ) プロジェクト( <u>P</u> ) AVR( <u>V</u> ) 実行( <u>R</u> | ) ウィンドウ( <u>W</u> ) ヘルプ(I | <u>H</u> )                                                             |
| 📑 • 🗄 🕤 👻 • 🗞 • 🖬 🔮 뿣 🔌 🗉 🖬 🖄                                                                                                    | - 🗈 - 🖻 - 🮯 - 🎋 - 🜔 - 🏊 - 🚑                                                  | 😂 😂 🛷 🕶 🛓 👻 🖗             | $\star \leftarrow \star \Rightarrow \star \mid \underline{\mathbf{z}}$ |
|                                                                                                    |                                                                              | クイック・アクセ                  | Z 🖹 🖻 🕞 C/C++                                                          |
| CISION · IDA ⊠ □<br>CISION · IDA ≅ □<br>CISION · IDA ≅ □<br>CISION · IDA |                                                                              | 8<br>*<br>*               | Eア 22 - ロ<br>家するアウトラインはあり<br>せん。                                       |

|        | 【 問題 33 四 タスク 目 コンソール □ プロパティー<br>0 項目 |      | <b>₽ <sup>-</sup> -</b> |
|--------|----------------------------------------|------|-------------------------|
|        | 說明 ^                                   | リソース | <u>л</u>                |
|        |                                        |      |                         |
|        | < III.                                 |      | ۱.                      |
| 😂 test | 93M / 248M                             |      |                         |

#### <u>\_C/C++ ビルド → 環境をクリックします。</u>

| 🍃 Arduino_Uno のプロパティー                                                                                    | states and the second second       |             | Property and Room |             |                     |
|----------------------------------------------------------------------------------------------------|------------------------------------|-------------|-------------------|-------------|---------------------|
| フィルター入力                                                                                                  | 環境                                 |             |                   |             | ↔ • ↔ • •           |
| <ul> <li>&gt; リソース<br/>AnyEdit ツール</li> <li>&gt; Arduino</li> <li>▲ C/C++ ピルド<br/>ツール・チェーン・エ:</li> </ul> | 構成: Release [アクティブ]                |             |                   |             | ▼ 構成の管理             |
| ディスカバリー・オフ:                                                                                              | 設定する環境変数                           |             |                   |             | 追加                  |
| ビルト変数                                                                                                    | 変数                                 | 値           | 原点                |             |                     |
|                                                                                                    | ARDUINOBOARDNAME                   | Arduino_Uno | BUILD SYST        |             |                     |
| 操机                                                                                                    | ARDUINOBOARDVARIANT                | 標準          | BUILD SYST        |             | 編集                  |
|                                                                                                    | ARDUINO_CORE_FOLDER                | arduino     | BUILD SYST        |             |                     |
| WikiText                                                                                                 | ARDUINO_CPP_COMPILE_OPTI           |             | BUILD SYST        |             |                     |
| ▶ タスク・リポジトリー                                                                                             | ARDUINO_C_COMPILE_OPTIONS          |             | BUILD SYST        |             | 定義解除                |
| ビルダー                                                                                                    | ARDUINO_IDE_VERSION                | 105         | BUILD SYST        |             |                     |
| プロジェクト参照                                                                                                 | ARDUINO_LINK_OPTIONS               |             | BUILD SYST        |             |                     |
| 実行/デバッグ設定                                                                                                | ARDUINO_PID_VALUE                  |             | BUILD SYST        |             |                     |
|                                                                                                    | ARDUINO_VID_VALUE                  |             | BUILD SYST        |             |                     |
|                                                                                                    | AVRDUDEACTIONOPTIONS               |             | BUILD SYST        |             | -                   |
| < <u> </u>                                                                                               | ● ネイティブ環境へ変数を追加 ○ ネイティブ環境を指定された環境と | 置換          |                   | デフォルトの復元(D) | <b>適用(<u>A</u>)</b> |
| ?                                                                                                    |                                    |             |                   | ОК          | キャンセル               |

ARDUINOBOADVARIANTを選択し、編集ボタンをクリックします。 🍃 Arduino\_Uno のプロパティ フィルター入力 ↓ ↓ ↓ ↓ 環境 ▶ リソース AnyEdit ツール 構成: Release [アクティブ] ▼ 構成の管理… > Arduino ⊿ C/C++ ビルド ツール・チェーン・エ ディスカバリー・オプ 設定する環境変数 追加.... ビルド変数 変数 値 原点 選択... ロギング ARDUINOBOARDNAME Arduino\_Uno BUILD SYST.. 環境 ARDUINOBOARDVARIANT 標準 BUILD SYST ... 編集... 設定 ARDUINO\_CORE\_FOLDER arduin BUILD SYST .. ▷ C/C++ 一般 削除 ARDUINO\_CPP\_COMPILE\_OPTI ... BUILD SYST ... WikiText ARDUINO\_C\_COMPILE\_OPTIONS 定義解除 BUILD SYST ... ▷ タスク・リポジトリー ARDUINO\_IDE\_VERSION 105 BUILD SYST ... ビルダー ARDUINO\_LINK\_OPTIONS BUILD SYST ... プロジェクト参照 実行/デバッグ設定 ARDUINO\_PID\_VALUE BUILD SYST ... ARDUINO\_VID\_VALUE BUILD SYST ... AVRDUDEACTIONOPTIONS BUILD SYST ... ◎ ネイティブ環境へ変数を追加 ◎ ネイティブ環境を指定された環境と置換 デフォルトの復元(<u>D</u>) 適用(<u>A</u>) • III • ? OK キャンセル

#### 編集となっている箇所をstandardと変更してOKボタンをクリックします。

| ·前:             |         |      | ARDUINOBOARDVARIAN | п  |   |
|-----------------|---------|------|--------------------|----|---|
| ок              | <b></b> | ャンヤル |                    | 変数 |   |
|                 |         |      |                    |    |   |
|                 | -       |      |                    |    | _ |
| 変更後)<br>) 変数の編集 |         |      |                    |    |   |

<u>以下の画面は、適用ポタンをクリックし、OKポタンをクリックします。</u> → Arduino\_Uno のプロパティー 「フィルター入力」 環境

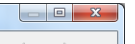

|                                                                 |                                                                                                    |                                                                                                    | •           |
|-----------------------------------------------------------------|----------------------------------------------------------------------------------------------------|----------------------------------------------------------------------------------------------------|-------------|
| 設定する環境変数                                                        |                                                                                                    |                                                                                                    |             |
| 変数                                                              | 値                                                                                                    | 原点                                                                                                    |             |
| ARDUINOBOARDNAME                                                | Arduino_Uno                                                                                                    | BUILD SYST                                                                                                    |             |
| ARDUINOBOARDVARIANT                                             | standard                                                                                                    | USER: CONF                                                                                                    |             |
| ARDUINO_CORE_FOLDER                                             | arduino                                                                                                    | BUILD SYST                                                                                                    |             |
| ARDUINO_CPP_COMPILE_OPTI                                        |                                                                                                    | BUILD SYST                                                                                                    |             |
| ARDUINO_C_COMPILE_OPTIONS                                       |                                                                                                    | BUILD SYST                                                                                                    |             |
| ARDUINO_IDE_VERSION                                             | 105                                                                                                    | BUILD SYST                                                                                                    |             |
| ARDUINO_LINK_OPTIONS                                            |                                                                                                    | BUILD SYST                                                                                                    |             |
| ARDUINO_PID_VALUE                                               |                                                                                                    | BUILD SYST                                                                                                    |             |
| ARDUINO_VID_VALUE                                               |                                                                                                    | BUILD SYST                                                                                                    |             |
| AVRDUDEACTIONOPTIONS                                            |                                                                                                    | BUILD SYST                                                                                                    |             |
| <ul> <li>○ ネイティブ環境へ変数を追加</li> <li>◎ ネイティブ環境を指定された環境と</li> </ul> | 置換                                                                                                    |                                                                                                    |             |
|                                                                 |                                                                                                    |                                                                                                    | デフォルトの復元(D) |
|                                                                 | 設定する環境変数<br>変数<br>ARDUINOBOARDNAME<br>ARDUINO_CORE_FOLDER<br>ARDUINO_COPE_COMPILE_OPTI<br>ARDUINO_COPE_COMPILE_OPTIONS<br>ARDUINO_LIDE_VERSION<br>ARDUINO_LIDK_OPTIONS<br>ARDUINO_PID_VALUE<br>ARDUINO_PID_VALUE<br>ARDUINO_PID_VALUE<br>AVRDUDEACTIONOPTIONS<br>● ネイティブ環境へ変数を追加<br>● ネイティブ環境を指定された環境と | 設定する環境変数<br>家数 値<br>ARDUINOBOARDNAME Arduino_Uno<br>ARDUINO_CORE_FOLDER arduino<br>ARDUINO_COPE_COMPILE_OPTI<br>ARDUINO_COPE_COMPILE_OPTIONS<br>ARDUINO_LINK_OPTIONS<br>ARDUINO_HID_VALUE<br>ARDUINO_PID_VALUE<br>ARDUINO_PID_VALUE<br>AVRDUDEACTIONOPTIONS<br>● ネイティブ環境へ強数を追加<br>● ネイティブ環境を指定された環境と置換 | 設定する環境変数    |

## tempの設定

| 追加をクリックします。<br>⇒ test のプロパティー<br>フィルター入力                                                                                  | 環境                               | 4.10                     |            |                      |       | • <> • •  |
|----------------------------------------------------------------------------------------------------|----------------------------------|--------------------------|------------|----------------------|-------|-----------|
| <ul> <li>&gt; リソース<br/>AnyEdit ツール</li> <li>&gt; Arduino</li> <li>a C/C++ ビルド<br/>ツール・チェーン・エ:<br/>ディスカ/(リー・オプ:</li> </ul> | 構成: Release [ アクティ:<br>設定する環境変数  | J]                       |            |                      | ▼ 構   | 歳の管理      |
| ビルド変数                                                                                                    | 変数                               | 値                        | 原点         |                      |       |           |
| ロギング                                                                                                    | ARDUINOBOARDNAME                 | Arduino_Uno              | BUILD SYST |                      |       | 選択        |
| 環境                                                                                                    | ARDUINOBOARDVA                   | standard                 | USER: CONF |                      | E     | 編集        |
| 設定                                                                                                    | ARDUINO_CORE_FOL                 | arduino                  | BUILD SYST |                      |       |           |
| ▷ U/U++                                                                                                    | ARDUINO_CPP_COMP                 |                          | BUILD SYST |                      |       | Elikt-    |
| NATA Uポジトリー                                                                                                    | ARDUINO_C_COMPIL                 |                          | BUILD SYST |                      |       | 定義解除      |
| ビルダー                                                                                                    | ARDUINO_IDE_VERSI                | 105                      | BUILD SYST |                      |       |           |
| プロジェクト参昭                                                                                                    | ARDUINO_LINK_OPT                 |                          | BUILD SYST |                      |       |           |
| 実行/デバッグ設定                                                                                                    | ARDUINO_PID_VALUE                |                          | BUILD SYST |                      | -     |           |
| < >                                                                                                    | ● ネイティブ環境へ変数を〕<br>◎ ネイティブ環境を指定され | <sup>島加</sup><br>れた環境と置換 |            | デフォルトの復元( <u>D</u> ) | 適用(   | <u>A)</u> |
| ?                                                                                                    |                                  |                          |            | ОК                   | キャンセノ | ١         |

### 2回操作し、以下2つ入れます。すべての構成に追加もチェックします。

| IMP C:¥temp  |            |   |    |
|--------------|------------|---|----|
| ● 新規変数       | and part.  |   | ×  |
| 名前:          | TMP        |   |    |
| 値:           | C:¥tem     | P | 変数 |
| ✓ すべての構成に追加  |            |   |    |
|              |            |   |    |
| ОК           | キャンセル      |   |    |
|              |            |   |    |
| TEMP C:¥temp |            |   |    |
| ● 新規変数       | manuferen. |   | ×  |
| 名前:          | TEMP       |   |    |
| 値:           | C:¥tem     | P | 変数 |
| ✓ すべての構成に追加  |            |   |    |
|              |            |   |    |
| ОК           | キャンセル      |   |    |
|              |            |   |    |

以下の画面で内容確認し、違っていれば、編集ボタンクリックで変更します。 TMP.TEMPがあっていれば、適用ボタンをクリックし、OKボタンをクリックします。

| Arduino_Uno のプロパティー                                                                                                    |                                |                     | 1.101-0.048 | COLUMN NUMBER | 📄 🐼 A 般 🐸 👳 🥔 🖓 | KANA - | x                |  |
|----------------------------------------------------------------------------------------------------|--------------------------------|---------------------|-------------|---------------|-----------------|--------|------------------|--|
| フィルター入力                                                                                                    | 環境                             | ⇔ •                 |             |               |                 |        |                  |  |
| <ul> <li>&gt; リソース<br/>AnyEdit ツール</li> <li>&gt; Arduino</li> <li>a C/C++ ビルド<br/>ツール・チェーン・エ:<br/>ディスカバ(リー・オプ:</li> </ul> | 構成: Release [ アクティ<br>設定する環境変数 | 7]                  |             |               |                 | 構成の智   | 官理               |  |
| ビルド変数                                                                                                    | 変数                             | 値                   | 原点          |               |                 | A 382  | +                |  |
| ロギング                                                                                                    | ARDUINO_IDE_VERSI              | 105                 | BUILD SYST  |               |                 | 12     | <i>g</i> (       |  |
| 現現                                                                                                    | ARDUINO_LINK_OPT               |                     | BUILD SYST  |               |                 | 編      | 集                |  |
|                                                                                                    | ARDUINO_PID_VALUE              |                     | BUILD SYST  |               |                 | ă      | ill <del>e</del> |  |
| WikiText                                                                                                    | ARDUINO_VID_VALUE              |                     | BUILD SYST  |               |                 |        | 112              |  |
| ▶ タスク・リポジトリー                                                                                                    | AVRDUDEACTIONOP                |                     | BUILD SYST  |               |                 | 定義     | 烏解除              |  |
| ビルダー                                                                                                    | AVRDUDEOPTIONS                 | -patmega328p -card  | BUILD SYST  |               |                 |        |                  |  |
| プロジェクト参照                                                                                                    | AVRDUDEPATH                    | C:¥test¥arduino¥Ard | BUILD SYST  |               |                 |        |                  |  |
|                                                                                                    |                                |                     |             |               |                 |        |                  |  |

| 実行/デバッグ設定                                                                                                    | AVRTARGETFCPU | 16000000            | BUILD SYST |                                     |
|----------------------------------------------------------------------------------------------------|---------------|---------------------|------------|-------------------------------------|
|                                                                                                    | AVRTARGETMCU  | atmega328p          | BUILD SYST |                                     |
|                                                                                                    | BUILDARTIFACT | \${ProjName}.a      | BUILD SYST | E                                   |
|                                                                                                    | CWD           | C:¥test¥arduino¥wor | BUILD SYST |                                     |
|                                                                                                    | PATH          | C:¥test¥arduino¥Ard | BUILD SYST |                                     |
|                                                                                                    | PWD           | C:¥test¥arduino¥wor | BUILD SYST |                                     |
|                                                                                                    | TEMP          | C:¥temp             | USER: CONF |                                     |
|                                                                                                    | тмр           | C:¥temp             | USER: CONF |                                     |
|                                                                                                    |               |                     |            | v                                   |
|                                                                                                    | 🔘 ネイティブ環境へ変数  | を追加                 |            |                                     |
|                                                                                                    | ◎ ネイティブ環境を指定  | こされた環境と置換           |            |                                     |
| ۰ III + III + III + III + III + III + III + III + III + III + III + III + III + III + III + III + III + III + I |               |                     |            | デフォルトの復元( <u>D</u> ) 適用( <u>A</u> ) |
| ?                                                                                                    |               |                     |            |                                     |

#### ここまで、Arrduino\_Unoと同じ操作をtestについても同じ操作をおこないます。

#### 。設定が消えてしまわないよう、保管します。(ファイル→保管を選択します)

| 0  | C/C++ - test/test.cpp - Eclipse                              | 11000                  |                                                                                                    |
|----|--------------------------------------------------------------|------------------------|----------------------------------------------------------------------------------------------------|
| 77 | マイル(F) 編集(E) ソース(S)                                          | リファクタリング(T)            | ナビゲート(N) 検索(A) プロジェクト(P) AVR(V) 実行(R) ウィンドウ(W) ヘルプ(H)                                                                                                    |
|    | 新規(N)<br>ファイルを開く(.)                                          | Alt+Shift+N ▶          | ] マ 目 1   ピ + G + C + G + 体 + Q + Q +   品 色 G イ +<br>クイック・アクセス -   ☆   団 / (C++)                                                                                                    |
|    | 閉じる(C)<br>すべて閉じる(L)                                          | Ctrl+W<br>Ctrl+Shift+W |                                                                                                    |
|    | 保管(S)<br>別名保管(A)<br>すべて保管(E)<br>前回保管した状態に戻す(T)               | Ctrl+S<br>Ctrl+Shift+S | I3 has an LED connected on most Arduino boards.↓         13 has an LED connected on most Arduino boards.↓         I a 13.↓         I a 13.↓ <td< th=""></td<> |
|    | 移動(V)<br>名前変更(M)<br>リフレッシュ(F)<br>遅択リソースのカウント<br>タブィーンフパーフのが海 | F2<br>F5               | hillAliza the digital pin as an output.d<br>ode(led, OUTPUT);d<br>loop routine runs over and over again forever;d<br>oov() {d<br>kaWFTEk(led, HIGH); // turn the LED on (HIGH is the voltage level)d<br>v(1500); // wait for a secondd                                                                                                    |

#### test.cppをダブルクリックします。 真ん中の上のウィンドウに、test.cppが表示されます。ここにプログラムを書きます。

| ⇒ C/C++ - test/test.cpp - Eclipse                                                                                                    |                                                                                                    | 10 5           |                                                                                                    |  |  |  |  |  |
|----------------------------------------------------------------------------------------------------|----------------------------------------------------------------------------------------------------|----------------|----------------------------------------------------------------------------------------------------|--|--|--|--|--|
| ファイル(E) 編集(E) ソース(S) リファクタリング(I) ナビゲート(                                                                                                    | <u>N</u> ) 検索( <u>A</u> ) プロジェクト( <u>P</u> ) AVR( <u>V</u> ) 実行( <u>R</u> ) ウ                                                                         | マインドウ(W) ヘルプ(日 | )                                                                                                    |  |  |  |  |  |
| ** * 男 ⑤ △   ⑧ * ⑤、* 副 ❷ 🌋   🔍   河 ② ● 目 1   台 * 谷 * ピ * 〇 *   歩 * 〇 * ○ ▲ - 四 * ◇ *                                                                                                    |                                                                                                    |                |                                                                                                    |  |  |  |  |  |
| ⊕ ▼ ∅ ▼ ⊕ + → +   ≤                                                                                                    |                                                                                                    | クイック・アクセス      | λ [] [] [] [] [] C/C++                                                                                                    |  |  |  |  |  |
| 🎦 プロジェクト・エクス 🛛 🖳 🗖 🚺 test.cpp 🕅                                                                                                    |                                                                                                    |                | 7 ⊠ <sup>≫</sup> 2 □ □                                                                                                    |  |  |  |  |  |
| Korresove for the setup function of the setup function of th | the include below,)<br>ion is called once at startup of the sketch,)<br>alization code here,)<br>ion is called in an endless loop,)<br>ed code here,) | 7              | <ul> <li>E 1<sup>a</sup><sub>2</sub> R k<sup>2</sup> • #</li> <li>test.h</li> <li>setup() : void</li> <li>loop() : void</li> </ul> |  |  |  |  |  |
|                                                                                                    |                                                                                                    |                |                                                                                                    |  |  |  |  |  |
| 🔝 問題 🛛 🧔 タスク                                                                                                    | 🖳 コンソール 🔲 プロパティー                                                                                                    |                |                                                                                                    |  |  |  |  |  |
| 0 頃目                                                                                                    | ×                                                                                                    | 1157           | 7 11                                                                                                    |  |  |  |  |  |
| a70-93                                                                                                    |                                                                                                    | 99             | //                                                                                                    |  |  |  |  |  |
|                                                                                                    |                                                                                                    |                |                                                                                                    |  |  |  |  |  |
|                                                                                                    |                                                                                                    |                |                                                                                                    |  |  |  |  |  |
|                                                                                                    | m                                                                                                    |                | •                                                                                                    |  |  |  |  |  |
| 書き込み可能 スマート挿入                                                                                                    | 117M / 248M                                                                                                    |                |                                                                                                    |  |  |  |  |  |

中に、適当にBlinkでも書き込んでみてください。パンチミスがあると、色がつく場合があります。 ちなみに#include "testh"は必須です。消すと動きません。 書き込んだら、上の金槌のアイコンをクリックしてビルドします。

| <u>_真ん中下のウィンドウのコンソールをクリックしま</u>                                                                                                    | (す)                                                       |                  |                                                                                                    |
|----------------------------------------------------------------------------------------------------|-----------------------------------------------------------|------------------|----------------------------------------------------------------------------------------------------|
| C/C++ - test/test.cpp - Eclipse                                                                                                    |                                                           |                  |                                                                                                    |
| ファイル(E) 編集(E) ソース(S) リファクタリング                                                                                                    | (I) ナビゲート(№) 検索(A) プロジェクト(P) AVR(⊻) 実行(R) ウィンドウ(Ψ) ヘルプ(出) |                  |                                                                                                    |
| 🗈 🗝 🖩 🕒 👋 🔦 🖻 🚇 鑽 💱                                                                                                    | x 📝 🌣 🗉 🖬 🔯 + 🚳 + 🗳 + 🞯 + 1 🎋 + 🖸 + 🎭 + 🔁 😕 😂 🔗 + 1 灯 +   | § - *> ↔ ↔ - → · | 1                                                                                                    |
|                                                                                                    |                                                           | クイック             | ・アクセス 🖻 📴 C/C++                                                                                                    |
| 🎦 プロジェクト・エクスプローラー 🛙 🖓 🗖                                                                                                    | € test.cpp 🛛                                              |                  | ア X ⑧ M 目夕 □                                                                                                    |
| S Arduino_Uno     Set test     Set test     Set test     Set test     Set test.     Set test.cpp     U test.ch     Set test.in     Set led : int     Sop() : void     Setup() : void | <pre>13</pre>                                             | E                | <ul> <li>P   <sup>4</sup>/<sub>2</sub> ≥  × <sup>5</sup> •  #</li> <li>I test.h</li> <li>Ied : int</li> <li>setup() : void</li> <li>loop() : void</li> </ul> |
| ⊳ ja test.h                                                                                                    | 🖹 問題 🛿 🖉 タスク 🗐 コンソール 💷 プロパティー                             |                  | Ş <sup>¬</sup> − □                                                                                                    |
|                                                                                                    | 0項目                                                       |                  |                                                                                                    |
|                                                                                                    | 説明                                                        | リソース             | 7.2                                                                                                    |
|                                                                                                    |                                                           |                  |                                                                                                    |
|                                                                                                    |                                                           |                  |                                                                                                    |
|                                                                                                    |                                                           |                  |                                                                                                    |
|                                                                                                    |                                                           |                  |                                                                                                    |

| je je je je je je je je je je je je je j | 書き<br>し下のような英語がでれば、ビルド売<br>● C/C++ - test/test.cp - Eclipse<br>ファイル(E) 編集(E) ソース(S) リフ<br>同 ● 同 ● ● ※ ≪ ● ●                                                                                    | ・ ・ ・ ・ ・ ・ ・ ・ ・ ・ ・ ・ ・ ・ ・ ・ ・ ・ ・                                                                                                    | スマート挿入 27:1<br>(N) 検索(A) プロジェクト(E) AVR()<br>11 (2) × 63 × 6 <sup>2</sup> × 6 <sup>2</sup> × 6 <sup>2</sup> × 6 <sup>3</sup> × 5 <sup>4</sup> ×                                                                                                    | <sup>™</sup><br><u>72M /</u> 248M<br>〕<br>248 (1)<br>248 (1)<br>248 |                                                                                                    | , |
|------------------------------------------|----------------------------------------------------------------------------------------------------|----------------------------------------------------------------------------------------------------|----------------------------------------------------------------------------------------------------|----------------------------------------------------------------------------------------------------|----------------------------------------------------------------------------------------------------|---|
|                                          | り * ③ * ゆ ゆ * * *   ゴ<br>つ プロジェクト・エクス ※ □ □<br>● ● ▲ Arduino_Uno<br>* ● ● Arduino_Uno<br>* ● ● Arduino_Uno<br>* ● ● Arduino_Uno<br>* ● ● Release<br>> ● @ Release<br>> @ Release<br>> @ test.h | test.cpp ⊠                                                                                                    | ו LED connected on most Arduino boards<br>e:J<br>the runs once when you press reset:<br>the digital pin as an output. J<br>WTPUT); J<br>ine runs over and over again forever:<br>ed, HIGH): // turn the LED on (HIGH<br>ed, LOW): // turn the LED off by<br>// wait for a secondJ | ل<br>با<br>is the voltage level)<br>پ<br>پ                                                                                                    | b     b     b </td <td></td> |   |
|                                          |                                                                                                    | Mill 20529     CDT Build Console [7:]     Data: Il byte:     (.data + .bss + .noini     Cinished building: siz     sis:18:58 Build Finishe     I | コンソール 20 プロパディー<br>スト)<br>(0.55 F0II):<br>(t):<br>(t):<br>ad (took \$38ms):<br>144M / 248M                                                                                                    | 0 0 🕄 🖪 🖬 🖬                                                                                                    |                                                                                                    |   |

### ビルドできたらその左側にあるAVRと書かれたアイコンをクリックして、Arduinoにダウンロードします。

| 「レルトできたらての生態にのるAVRと音かれた         | アイコンをクリックして、Arduirioにタリンロートします。                                                                                                    |          |                                                                                                    |  |  |  |  |  |
|---------------------------------|----------------------------------------------------------------------------------------------------|----------|----------------------------------------------------------------------------------------------------|--|--|--|--|--|
| C/C++ - test/test.cpp - Eclipse |                                                                                                    | 10 To Th |                                                                                                    |  |  |  |  |  |
| ファイル(F) 編集(E) ソース(S) リファクタリング   | ウ(T) ナビゲート(N) 検索(A) プロジェクト(P) AVR(V) 実行(R) ウィンドウ(W) ヘルプ(H)                                                                                                    |          |                                                                                                    |  |  |  |  |  |
|                                 | 岱 ▼ 開 廠 △   ③ ▼ ≪ ▼ 局 (Q(**)) ↓ 彡 回 回 (岔 * 硲 * ピ * ♂ * ◎ * ○ * Q * ○ @ ● @ @ @ Ø * ½ * 秒 * や ◆ * → *   ヱ                                                                                                    |          |                                                                                                    |  |  |  |  |  |
| クイック・アクセス 野   職 C/C++ )         |                                                                                                    |          |                                                                                                    |  |  |  |  |  |
| 🎦 プロジェクト・エクスプローラー 🛛 🖳 🗖         | € test.cpp 🔀                                                                                                    | - 8      | 第78 ®M 目夕 □                                                                                                    |  |  |  |  |  |
| E                               | <pre>14 // the setup routine runs once when you press reset: ] 15 void setup() [] 16 vii setup() [] 17 pindoc(led, UUTVUT);] 19 ]] 19 ]] 19 ]] 19 ]] 20 // the loop routine runs over and over again forever: ] 21 Void loop() [] 22 digitalWrite(led, HIGH); // turn the LED on (HIGH is the voltage level) ] 23 delsv(1000); // wait for a second ] 24 digitalWrite(led, LOW); // turn the LED of by making the voltage LOW ] 25 delsv(1000); // wait for a second ] 26 ]] 27 / 4 </pre> |          | <ul> <li>P: □ I<sup>4</sup><sub>Z</sub> &amp; x<sup>5</sup> • ₩</li> <li>I test.h</li> <li>Ied : int</li> <li>setup() : void</li> <li>Icop() : void</li> </ul> |  |  |  |  |  |
| • setup() : void                | 🖳 問題 🛛 🔊 タスク 🗉 コンソール 🔲 プロパティー                                                                                                    |          | \$ <b>▽</b>                                                                                                    |  |  |  |  |  |
| ⊳ <u>in</u> test.n              | エラー: 0、 警告: 3、その他: 0                                                                                                    |          |                                                                                                    |  |  |  |  |  |
|                                 |                                                                                                    | リソース     | パス                                                                                                    |  |  |  |  |  |
|                                 | ▶ ▲ 智告 (3 項目)                                                                                                    |          |                                                                                                    |  |  |  |  |  |
|                                 |                                                                                                    |          | •                                                                                                    |  |  |  |  |  |
|                                 | 89M / 248M                                                                                                    |          |                                                                                                    |  |  |  |  |  |

| もし、ダウンロードできなかっ<br>また、testを右クリック→プロ<br>き test のプロパティー | た場合、USBでarduino<br><u>パティを選択し、以下の</u>     | に接続してあるか、確認しましょう。<br>D画面でBoardとポートが合っているか確 |                                                                   |
|------------------------------------------------------|-------------------------------------------|--------------------------------------------|-------------------------------------------------------------------|
|                                                      | Arduino                                   |                                            | $\Leftrightarrow \bullet \Rightarrow \Rightarrow \bullet \bullet$ |
| ▷ リソース<br>AnyEdit ツール<br>▲ Arduino                   | Arduino Environment :<br>Arduino Location | Settings<br>C:¥test¥arduino¥Arduino        |                                                                   |
| Arduino                                              | Your Arduino board sp                     | ecifications                               |                                                                   |
| Target Hardware                                      | Board:                                    | Arduino Uno                                | •                                                                 |
| ▷ C/C++ ビルド<br>▷ C/C++ 一般                            | ポート:                                      | СОМЗ                                       | •                                                                 |

| C/C++ ビルド        | ポート:               | COM3 •     |                           |               |  |  |  |
|------------------|--------------------|------------|---------------------------|---------------|--|--|--|
| WikiText         | The used settings  |            |                           |               |  |  |  |
| タスク・リポジトリー       | プロセッサー:            | atmega328p | Processor Frequency (Hz): | 1600000       |  |  |  |
| ビルダー<br>プロジェクト参昭 | Baud:              | 115200     | Board Variant:            | 標準            |  |  |  |
| 実行/デバッグ設定        | UpLoadProtocol:    | arduino    | Disable Flushing:         |               |  |  |  |
|                  | ライブラリー・フォルダー:      | arduino    | Cpp compile options:      |               |  |  |  |
|                  | C compile options: |            | Link options:             |               |  |  |  |
|                  | Build pid:         |            | Build vid:                |               |  |  |  |
|                  |                    |            |                           |               |  |  |  |
|                  |                    | デフォルトの     | の復元( <u>D</u> ) 適用        | ∃( <u>A</u> ) |  |  |  |

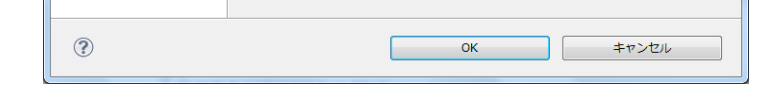

とりあえず、動かすのは、おしまいです。

2. 既存プログラムをデバッグで動かす。

できないようです。(2011/12/03現在)

―― Arduinoで, ちょっと凝ったことをしようと思うと, デバッガが欲しいと思うことがあります. このあたり, 将来的に提供の計画はありますか?

ジャンルカ:これは、エンジニアの方々からよく聞かれます、デバッガがあったらいいとは思いますが、実現するのは簡単ではありません、AVRの内部のレ ンマンルカニスれば、エンシーアの方々からよく聞かれより、ナハッカかめつたらいいとは思いますか、美現するのは間単ではありません。AVRの内部のレ ジスタやメモリにアクセスするには、Atmel社のDebugWireの機能を利用する必要があります。JTAGインターフェースはありません。ところが、DebugWireは Atmel社の独自機能であり、その詳細は非公開です、内部のレジスタやメモリへのアクセスは、マイコンのアーキテクチャに非常に近い部分であり、企業秘 密を守るためには、DebugWireの詳細の公開は難しいでしょう。ただし、Atmel社はDebugWireの一部機能の公開を考えているようですので、将来はデバッ ガ機能のプラグインを実現できるかもしれません。

Arduinoは初学者やアーティストのためのツールであって、工業的なアプリケーションを目的とはしていません、デバッガが必要なくらいに複雑なアプリケーションを開発するのであれば、例えばAVRStudioなどの開発ツールを使うほうがいいでしょう。

引用 オープン・ハード「Arduino」の秘密をひも解く —— Arduino開発チーム代表 ジャンルカ・マティーノ氏に独占インタビュー ! <a href="http://www.kumikomi.net/archives/2011/12/in08gian.php">http://www.kumikomi.net/archives/2011/12/in08gian.php</a>